THE UNIVERSITY OF RHODE ISLAND

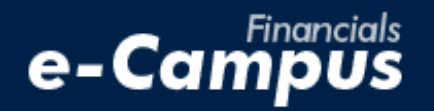

# Deleting an Expense Report in PeopleSoft on e-Campus Financials

URI Office of the Controller March 2021

## **Table of Contents**

| Deleting an Expense Report in PeopleSoft Financials | 1        |
|-----------------------------------------------------|----------|
|                                                     |          |
| a. Navigating within PeopleSoft Expense Module      | <u>1</u> |
|                                                     |          |
| b. Selecting and deleting an ER                     | <u>2</u> |

### 1. Deleting an Expense Report

### a. Navigating within PeopleSoft

| THE<br>UNIVER<br>OF RHODE                                                                                                    | SITY e-Campus                                                                                                    | Home   Worklist   Add to Favorites   Sign out       |
|----------------------------------------------------------------------------------------------------|----------------------------------------------------------------------------------------------------|-----------------------------------------------------|
| Favorites                                                                                                    | Main Menu<br>Search Menu:                                                                                                    | Personalize <u>Content</u>   <u>Layout</u> (?) Help |
| Menu<br>Search:                                                                                                    | URI Menu URI Menu Employee Self-Service Suppliers C Expenses C Expense Reports                                                                                                    |                                                     |
| <ul> <li>DRI Ment</li> <li>Employee</li> <li>Suppliers</li> <li>Purchasir</li> <li>Grants</li> <li>Travel and</li> <li>Accounts</li> <li>Commitm</li> <li>Set Up Fi</li> <li>Enterprise</li> <li>Worklist</li> <li>Reporting</li> <li>PeopleTo</li> </ul> | <ul> <li>Purchasing</li> <li>Grants</li> <li>Travel and Expense Center</li> <li>Travel and Expenses</li> <li>Accounts Payable</li> <li>Commitment Control</li> <li>Set Up Financials/Supply Chain</li> <li>Enterprise Components</li> <li>Worklist</li> <li>Reporting Tools</li> <li>DeceleTable Center</li> <li>Travel and Expense Center</li> <li>Travel and Expense Center</li> <li>Travel and Expense Center</li> <li>Travel and Expense Center</li> <li>Travel and Expense Center</li> <li>Travel Authorizations</li> <li>Cash Advances</li> <li>User Preferences</li> <li>My Bank Information</li> <li>My Wallet</li> <li>Review Payments</li> <li>Review Expense History</li> <li>Review/Edit Profile</li> </ul> |                                                     |
|                                                                                                    |                                                                                                    |                                                     |

1

**1.** From the main menu, go to: *Employee Self-Service*  $\rightarrow$  *Travel and Expenses*  $\rightarrow$  *Expense Reports*  $\rightarrow$  *Delete* 

#### b. Selecting and deleting an ER

2. Select the expense report to be deleted by checking the box on the left, then click "Delete Selected Reports"

|                            | HE<br>JNIVERSI<br>DF RHODE ISL                                                                                                    |               | e-Campus                | s<br>S              |             |                 |
|----------------------------|----------------------------------------------------------------------------------------------------|---------------|-------------------------|---------------------|-------------|-----------------|
| Fa                         | avorites Ma                                                                                                    | ain Menu 🚿    | Employee Self-Service > | Travel and Expenses | > Expense R | eports > Delete |
|                            |                                                                                                    |               |                         |                     |             |                 |
| 1                          | Fravel and                                                                                                    | Expense       |                         |                     |             |                 |
| Ī                          | Delete a                                                                                                    | n Expen       | se Report               |                     |             |                 |
| (                          | Grace Wyle                                                                                                    | b             |                         |                     |             |                 |
| Delete an Expense Report 👔 |                                                                                                    |               |                         |                     |             |                 |
|                            | Select                                                                                                    | Report ID     | Report Description      | Creation Date       | Amount      | Currency        |
|                            | <ul> <li>Image: A set of the set of the</li></ul> | 0000016121    | 5/23/19                 | 05/31/2019          | 100.00      | USD             |
|                            |                                                                                                    |               |                         |                     |             |                 |
| Ч                          | Del                                                                                                    | lete Selected | Report(s)               |                     |             |                 |

#### 3. Click "Ok" on the *Delete Confirmation* page

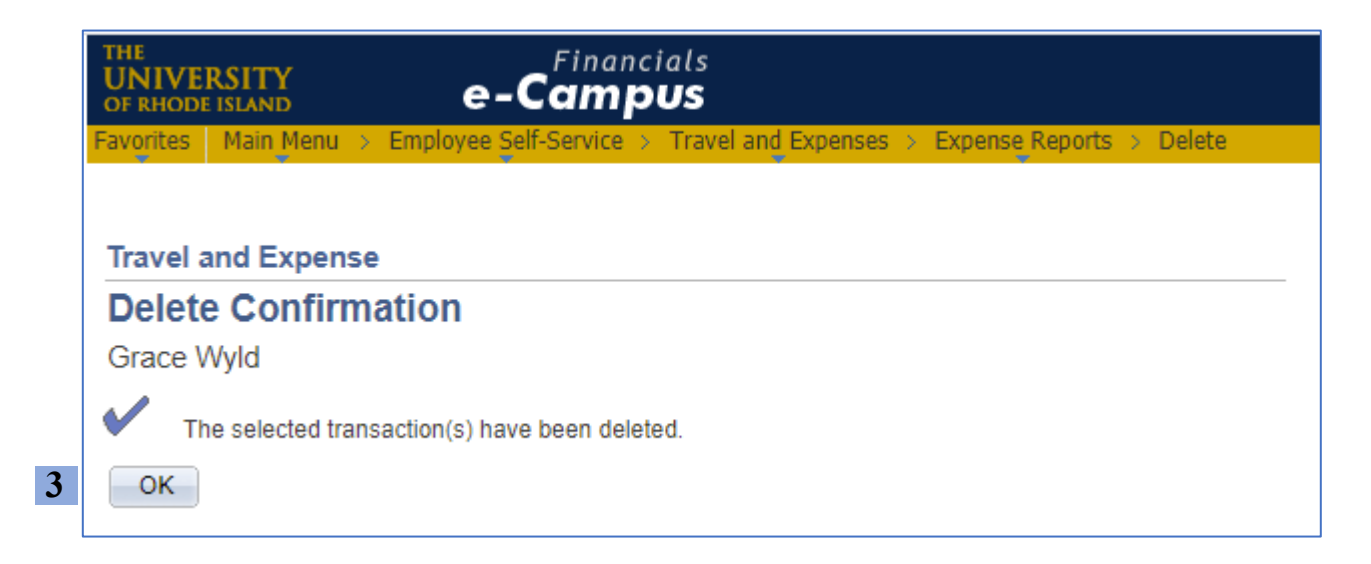